## Installing Adobe CC Applications from Adobe Creative Cloud Desktop

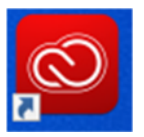

- 1. Open the Adobe Creative Cloud Desktop Application
- 2. After logging in, you will be presented with a screen similar to this:

| Available in your subscription                                                                                                    |                                                  |                                                                                                    |
|----------------------------------------------------------------------------------------------------|--------------------------------------------------|----------------------------------------------------------------------------------------------------|
| <b>Ps</b> Photoshop <b> (</b> )<br>Create beautiful graphics, photos and art<br>anywhere                                                                                                    | Ai Illustrator 🖵                                 | Acrobat DC                                                                                                    |
| (Install) ····                                                                                                    | Install                                          | (Install) ····                                                                                                    |
| XD Image: Constraint of the state of the state of the | Lightroom 🖵 🗋 🗖<br>The cloud-based photo service | Pr Premiere Pro Image: Comparison of the state of the state of the |
| (Install) ····                                                                                                    | Install                                          | Install ····                                                                                                    |

3. Simply click the "Install" button beneath the application you would like to install.